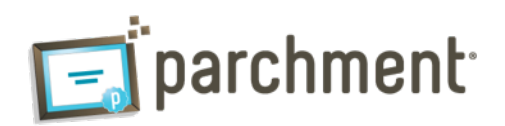

## Parchment.com

The simple online way to Request, Send, and Store Transcripts.

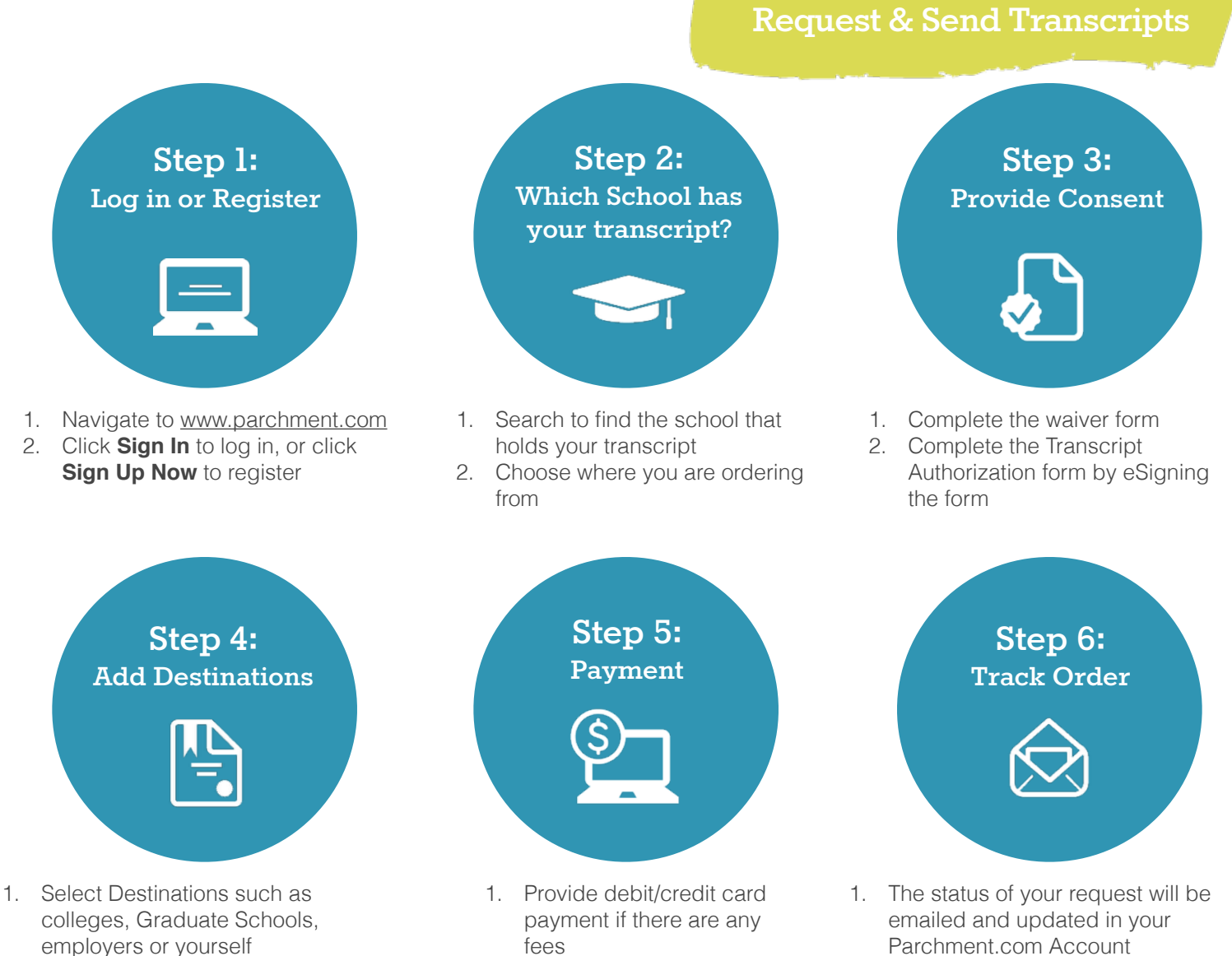

2. Review Destinations

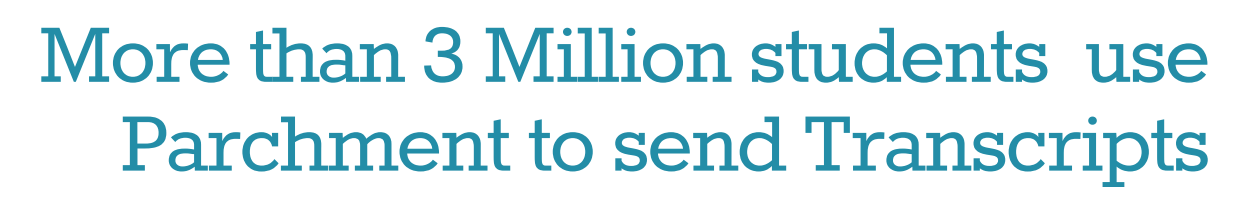

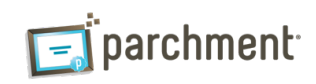